Dit is een kort stappenplan dat waarmee u als Belplume deelnemer eenvoudig kan controleren of dat u in orde bent met het antibiotica-monitorprogramma.

- Voor een visuele uitleg: zie "Demo eenvoudig het AB Register controleren" op <u>https://www.belplume.be/AB-Register-1p42.php</u>
- Voor uitgebreide informatie: zie "Reglement AB Register pluimvee" op https://www.belplume.be/AB-Register-1p42.php
- Voor informatie over het antibiotica rapport: zie "Handleiding antibiotica rapport pluimvee" op <u>https://www.belplume.be/AB-Register-1p42.php</u>

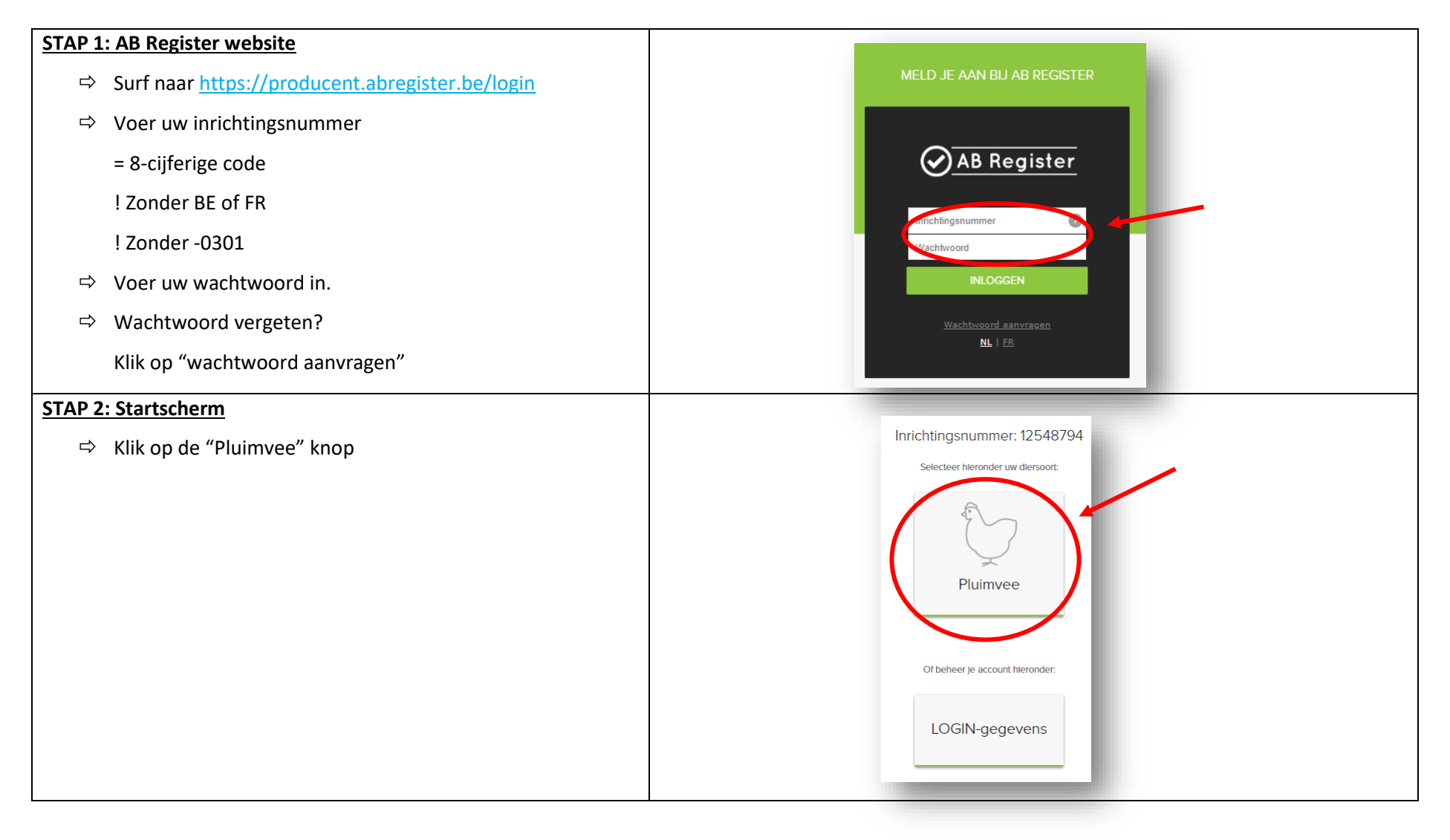

| STAP 3: Klik op "Registraties"                                                                                                    | AB Register > Pluimvee                                               |
|----------------------------------------------------------------------------------------------------|----------------------------------------------------------------------|
| ⇒ Op deze pagina krijgt u een overzicht van alle antibiotica-                                                                                                    | := Overzicht 🔗 Registraties 🚊 Opgezette loten 🔐 Bedrijfsrapporten 🔒  |
| registraties die uw dierenarts heeft ingegeven.                                                                                                    |                                                                      |
| Zijn alle antibiotica-registraties aanwezig?                                                                                                    |                                                                      |
|                                                                                                    | Registraties                                                         |
| Neem contact op met uw dierenarts                                                                                                    |                                                                      |
|                                                                                                    |                                                                      |
|                                                                                                    | Aflevering van: 30-07-2019 🗊 tot: 🗊 Trefwoord:                       |
|                                                                                                    | Uitgebreid zoeken                                                    |
|                                                                                                    |                                                                      |
|                                                                                                    | ZOEK                                                                 |
|                                                                                                    |                                                                      |
| STAP 4: Klik op het detail                                                                                                    |                                                                      |
| ⇒ Klik op de blauwe tekst in de kolom "Ref."                                                                                                    | Ref. Allevering Hok Medicijn Hoev.                                   |
|                                                                                                    |                                                                      |
| STAP 5: Controleer de antibiotica-registratie                                                                                                    |                                                                      |
| Experimental control control c | O Detail registratie (ref. 1109923-PO)                               |
| Vik onderson de pagine en "Meld het ens"                                                                                                    |                                                                      |
| Klik onderaan de pagina op Meid het ons                                                                                                    | Document type Toedienings- en verschaffingsdocument                  |
| Is deze registratie foutief. Meld het ons.                                                                                                    | Documentnummer 0000011111                                            |
|                                                                                                    | Allevering op 16-07-2020                                             |
|                                                                                                    | Hok 5                                                                |
|                                                                                                    | Doeldier Braadkippen                                                 |
|                                                                                                    | Meaicijn   HYDRODOXX 500 mg/g pdr oplosb. po 1 kg (cti-ext. 379373-0 |

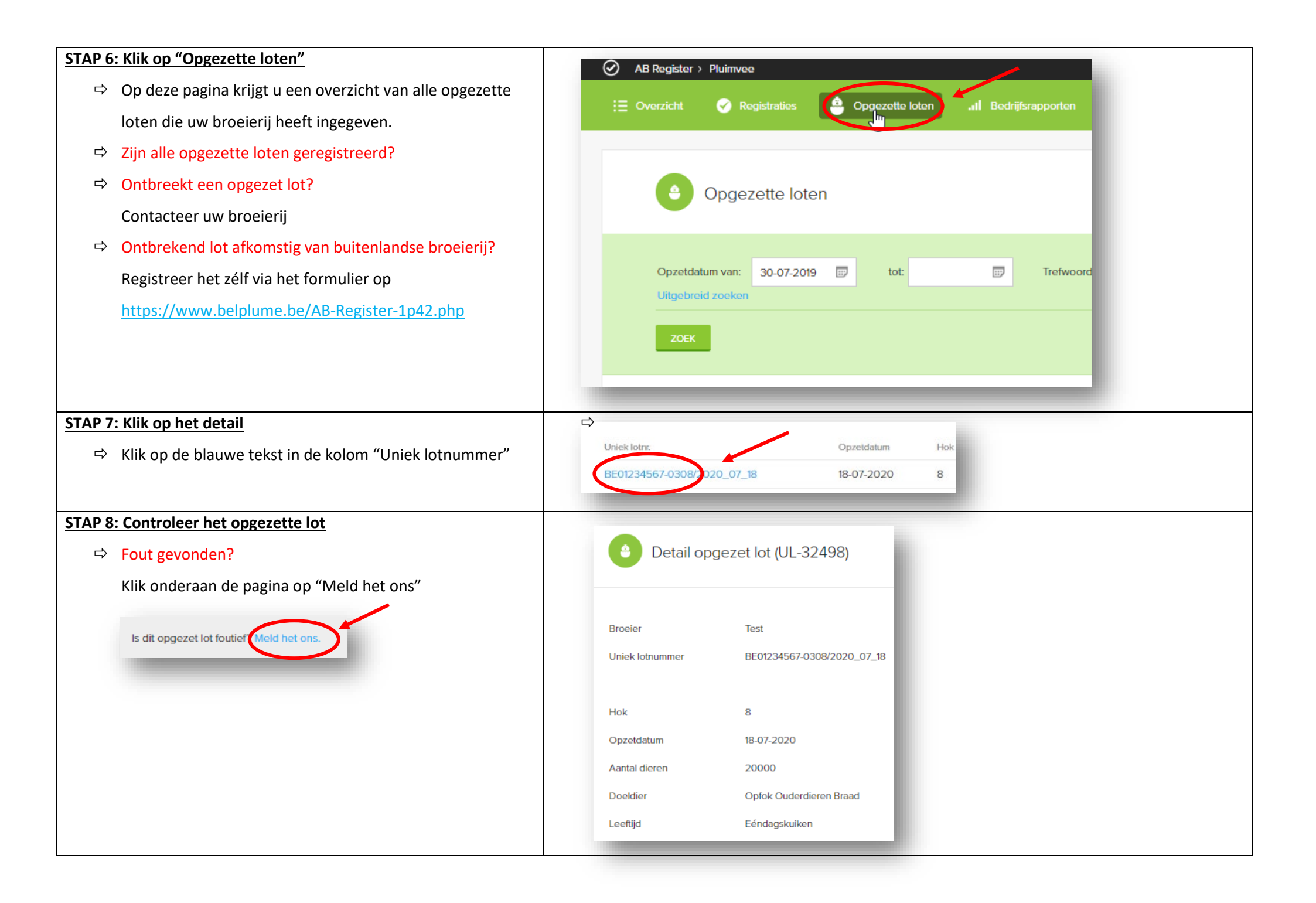

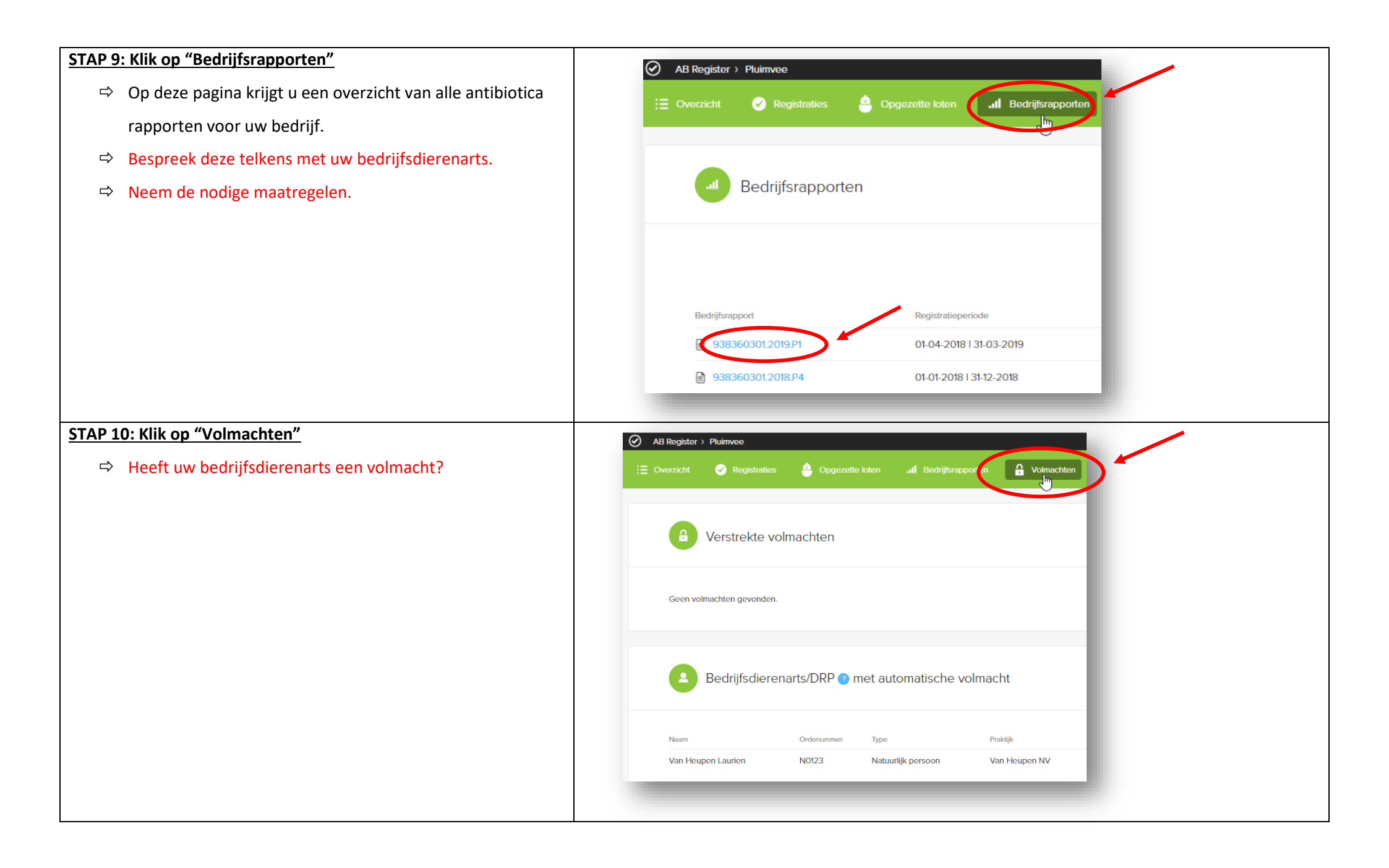

| STAP 11: Klik op "Bedrijfsgegevens"  | Opgezette loten "II Bedrijfsrapporten     Ovolmachten                                                                                                    |
|--------------------------------------|----------------------------------------------------------------------------------------------------|
| STAP 12: Controleer bedrijfsgegevens |                                                                                                    |
| ➡ Zijn deze gegevens foutief?        | Bedrijfsgegevens Pluimvee                                                                                                    |
| Contacteer <u>info@belplume.be</u>   | Firmanaam     Jef Pluim     Sanitair verantwoordelijke     Xavier Laporte       Telefoon     02 552 81 9     Fax     -       Correspondentie adres     Koning Albert II Iaan 35     koning Albert II Iaan 35       Correspondentie adres     Koning Massel BE     BTW-nummer       Fmaladres     helpdeski#abregister.be     BTW-nummer       Taal     Nederlands     Belplume nummer |
|                                      | Aantal beslagen       5         Indien uw basisgegewens foutief zijn, neem contact op met Belplume vzw.         Emait naar inlog/belplume.be of bet naar 02/552 80 54.         Overzicht beslagen                                                                                                    |
| Pr                                   | Bestagnummer       Hok nummer       Max. capaciteit       Opperviside       Doeidier       toegevoegd       Verwijder         BE01234567-0301       1       30000       600m <sup>2</sup> Legikippen       22-05-2020       •                                                                                                    |